# Action a returned claim

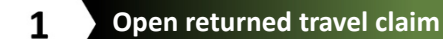

To locate and open a returned claim:

- Log in to PEMS
- Select the Travel Expenses tile.

From the Travel Claims window:

| Travel Expenses<br>Create/Manage Claims |
|-----------------------------------------|
| Xwaiting Action                         |

|                   | Claims Transactions |       |                          |   |                 |            |
|-------------------|---------------------|-------|--------------------------|---|-----------------|------------|
|                   | Standard V Search   |       | Q                        |   | Hide Filter Bar | Filters Go |
|                   | Claim Type:         | Statu | s:<br>Awaiting Acquittal |   |                 |            |
|                   |                     |       | Awaiting Certification   |   |                 |            |
| Select the Status | filter              |       | Returned                 | _ |                 |            |
| Select the Return | ned option          |       | Under Adjustment         |   |                 |            |
| Select the Go bu  | tton                |       | Verified                 |   |                 |            |

• Select the required claim to open the Claimant Information screen.

| Travel Claim    | s (1) Standard 🚿            | /                      |             |               |             |            |              |                    |                |            | 0         |
|-----------------|-----------------------------|------------------------|-------------|---------------|-------------|------------|--------------|--------------------|----------------|------------|-----------|
| Claim ID        | Claim Type                  | Claimant Name          | Travel Date | From Location | To Location | End Date   | Gross Amount | Certification Date | Expense Amount | MVA Amount | TA Amount |
| 8005633         | Domestic Travel<br>Expenses | Senator Upper<br>HOUSE | 05/07/2023  | Brisbane      |             | 05/07/2023 | 60.00 AUD    | 06/07/2023         | 60.00 AUD      | 0.00 AUD   | 0.00 AUD  |
| Status: Returne | d                           |                        |             |               |             |            |              |                    |                |            |           |

### 2 Review Claim Notes

•

Review the Claim Notes to determine what further information/action IPEA requires you to provide/take.

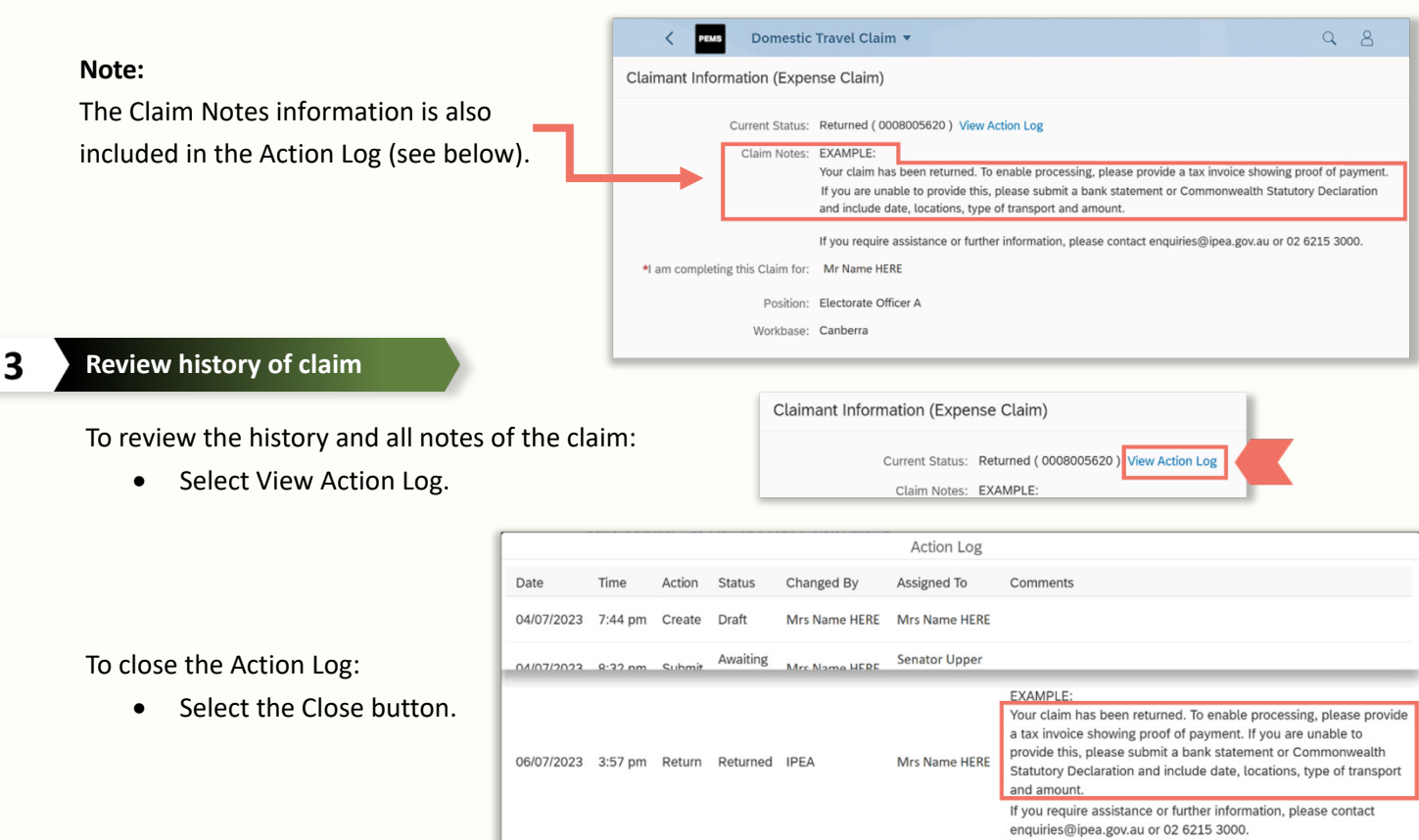

## Action a returned claim

#### 4

#### Edit claim or add additional supporting documentation

For each expense line or travel leg that requires action:

- Select the pen icon
- Make the required changes or add supporting documentation as detailed in the Claim Notes
- Select Save.

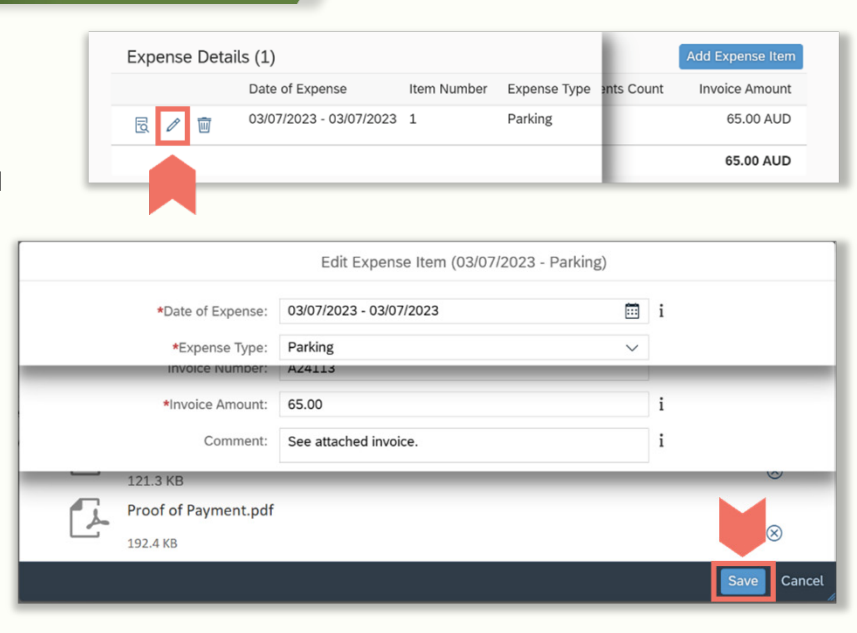

Consistent with the Privacy Act 1988, the Independent Parliamentary Expenses ans and their employees under the parliamentary work expenses framework. Details of the related expenditure may be tabled in Parliament, publir details on the collection, storage and use of personal information is available in the full Privacy Notice at

### 5 Review and submit claim

To submit claim for certification:

- Select Review
- Scroll to the bottom of the Review Screen
- Read and accept the Terms & Conditions by ticking the acceptance statement field
- Select the Submit button
- Choose from the dropdown list the person who will certify the claim

Terms & Conditions

Privacy Collection Notice

ww.ipea.gov.au/privacy-policy

1. I certify that I have been directed to travel by the most efficient and direct ro

3. I understand that knowingly giving false or misleading information is a serior

I accept all the Terms and Conditions and the Privacy Collection Notice

4. I have read and understood the Privacy Collection Notice.

2. I certify that the above details are correct.

• Click OK to complete the process.

This opens a confirmation notice:

• Click OK to close the confirmation notice.

You will be returned to your Travel Claims screen.

| Select Approve                                    | r 📕      |             |
|---------------------------------------------------|----------|-------------|
| Senator Name HERE<br>Ms Name HERE<br>Mr Name HERE |          |             |
| ОК                                                | Cancel — | Culor itted |

Following certification of your claim by your parliamentarian or authorised officer, IPEA will review and verify your claim in line with our published <u>Service Level Standards</u>. Payments will be received in 2-3 working days after verification.